Per accedere a weschool eseguire i passaggi di sotto indicati:

- SE POSSIEDI già un indirizzo di posta e una password con cui accedi alla piattaforma guarda questo breve <u>tutorial</u> oppure esegui questi passaggi:
  - Entra nella pagina https://app.weschool.com/#login
  - Inserisci la mail e la password con cui sei registrato
  - Nella schermata "i tuoi gruppi" cerca, in alto a destra, il simbolo + e clicca
  - Scegli l'opzione "usa codice classe"
  - Inserisci il codice della classe alla quale vuoi accedere (l'elenco dei codici associati alle classi lo trovi in fondo al documento)
  - Clicca "unisciti"
  - Fatto!
- SE NON hai mai fatto accesso a weschool guarda questo <u>tutorial</u> oppure esegui questi passaggi:
  - Entra nella pagina www.weschool.com
  - Fai click su "registrati"
  - Sotto il campo STUDENTE inserisci il codice classe (l'elenco dei codici associati alle classi lo trovi in fondo al documento)
  - Clicca su registrati
  - Clicca su "studente maggiorenne"
  - Compilare la schermata con i dati del genitore (in questo specifico caso) e formulare una password da ricordare per i futuri accessi alla piattaforma
  - Accettate le condizioni generali cliccando dentro il quadratino (l'accettazione delle altre due categorie è facoltativa)
  - Premi su "registrati"
  - Accedi alla tua casella di posta e apri la mail che weschool ti ha inviato.
    Attenzione: se non trovi la mail in "posta in arrivo", controlla su spam o su "posta indesiderata"
  - Una volta aperta la mail è sufficiente fare click su "conferma registrazione"
  - Adesso sei già dentro la piattaforma e visualizzi la tua classe. Se così non è allora
  - Entra nella pagina https://app.weschool.com/#login
  - Inserisci la mail e la password con cui sei registrato e accedi
  - Fatto!

| Ot9qY | Sezione F plesso Loi                   |
|-------|----------------------------------------|
| 2SBH9 | Sezione E plesso Loi                   |
| Ibhuk | Sezione H plesso Loi                   |
| 8tULZ | Sezione A Plesso De Cosmi              |
| UCOfE | Sezione B plesso De Cosmi              |
| Dls2k | Sezione C plesso De Cosmi              |
| uF0QU | Sezione D plesso Castellana            |
| gkS3y | Sezione G plesso Castellana            |
| BJRc6 | Sezione Regionale plesso<br>Castellana |